# Installing MedICI and CodaLab

| Creating                       | a Virtual Machine on Microsoft Azure\Ubuntu Server 18.04 LTS |
|--------------------------------|--------------------------------------------------------------|
| 0                              | IP Address Config                                            |
| 0                              | SSH Port                                                     |
| 0                              | HTTP Port                                                    |
| <ul> <li>Installing</li> </ul> | g CodaLab                                                    |
| 0                              | Step 1 - Install Docker and Docker-Compose                   |
|                                | Docker                                                       |
|                                | Docker-Compose                                               |
| 0                              | Step 2 - Get the Source Code                                 |
| 0                              | Step 3 - Tweak the .env file and Azure Storage               |
|                                | Create a Storage Account                                     |
| <ul> <li>Adding a</li> </ul>   | a Custom Logo                                                |
|                                |                                                              |

This document explains how to install CodaLab and is an alternative to the more detailed user manual on the CodaLab Wiki. CodaLab is under active development, so the procedures here are subject to change.

Your first step is to decide which virtual machine or computer you want to install MedICI.

# Creating a Virtual Machine on Microsoft Azure\Ubuntu Server 18.04 LTS

This tutorial focuses on Ubuntu-based installations on Azure, although instructions on how to do this on Microsoft and Apple operating systems and in AWS are also included.

Create a VM in Azure or use a computer with Ubuntu Server 18.04 installed. Once you have an Azure account, go to the Azure home page. A sidebar with many options or categories appears. You can create either a resource or a resource group and then add resources into it. This tutorial uses the resource group method to demonstrate good organizational practices.

| Microsoft Azure               | م                             | Search resources, services, and docs | ∑ 67 Q Ø ? | 😊 DEFAULT DIRECTORY |
|-------------------------------|-------------------------------|--------------------------------------|------------|---------------------|
|                               | Home > Resource groups        |                                      |            |                     |
|                               | Resource groups               |                                      |            | Documentation 🛙 🖈 > |
| 👇 Home                        | Add = Edit columns C) Refeate | east to CEV                          |            |                     |
| 🖬 Dashboard                   |                               | Tasigir tags                         |            |                     |
|                               | Subscriptions: Pay-As-You-Go  |                                      |            |                     |
| * FAVORITES                   | Filter by name                | All locations                        | V All tags | ✓ No grouping ✓     |
| Resource groups               | 32 items                      |                                      |            |                     |
| All resources                 | NAME 14                       | SUBSCRIPTION 15                      | LOCATION 🕆 |                     |
| B Recent                      |                               | Pay-As-You-Go                        | East US    | *                   |
| App Services                  |                               | Pay-As-You-Go                        | East US    |                     |
| Virtual machines (classic)    |                               | Pay-As-You-Go                        | East US    |                     |
| Virtual machines              |                               | Pay-As-You-Go                        | East US    |                     |
| SQL databases                 |                               | Pay-As-You-Go                        | East US    |                     |
| Subscriptions                 |                               | Pay-As-You-Go                        | East US    |                     |
| A Cloud services (classic)    |                               | Pay-As-You-Go                        | East US    |                     |
| 💩 Azura Activa Diractory      |                               | Pay-As-You-Go                        | East US    |                     |
| Monitor                       |                               | Pay-As-You-Go                        | East US    |                     |
| Security Center               |                               | Pay-As-You-Go                        | East US    |                     |
| Cest Menonement - Dillion     |                               | Pay-As-You-Go                        | East US    |                     |
| - continuingenterit + billing |                               | Pav-As-You-Go                        | East Asia  |                     |
| 🛞 llala i summant             |                               |                                      |            |                     |

2. Name the resource group and then decide how you will pay for this service.

- 3. Click Review + create.
- 4. Go to the resource group and add a VM:

| Microsoft Azure              |                                             | P Search resources, services, and docs 🛛 💀 🖓 🛞 ? 🐵                                                         |                 |
|------------------------------|---------------------------------------------|----------------------------------------------------------------------------------------------------|-----------------|
| «                            | Home > Tutorials                            |                                                                                                    |                 |
| + Create a resource          | Tutorials                                   |                                                                                                    | * ×             |
| 🛧 Home                       | «                                           | 📥 Add 💷 Edit columns 👘 Delete resource group. 🚺 Pafresh 🔿 Meyes 🖟 Evolution (SV 🗌 🌒 Assign tang 👘 Delete 🚽 | Export template |
| 🖽 Dashboard                  | ,> Search (Ctrl+/)                          |                                                                                                    | Export temparte |
| i ⊟ All services             | ( Overview                                  | Subscription (change) : Pay-As-You-Go Deployments : No deployments                                         |                 |
| 🛨 FAVORITES                  | <ul> <li>Activity log</li> </ul>            | Subscription ID 2007370-0317-4703-4001-03743404440                                                         |                 |
| 🜍 Resource groups            | Access control (IAM)                        | Tags (change) : Click here to add tags                                                                     |                 |
| III resources                | 🛷 Tags                                      |                                                                                                    |                 |
| B Recent                     | 🗲 Events                                    | Filter by name All types V All locations V No grouping V                                                   |                 |
| 🔇 App Services               | Settings                                    | 0 items Show hidden types 🛛                                                                                |                 |
| Q Virtual machines (classic) | 📣 Quickstart                                | NAME TO TYPE TO LOCATION TO                                                                                |                 |
| Virtual machines             | Deployments                                 | No results.                                                                                                | ÷               |
| 🗟 SQL databases              | Policies                                    |                                                                                                    |                 |
| 💡 Subscriptions              | Properties                                  |                                                                                                    |                 |
| Cloud services (classic)     | 🔒 Locks                                     |                                                                                                    |                 |
| Azure Active Directory       | 🖳 Export template                           |                                                                                                    |                 |
| Monitor                      | Cost Management                             |                                                                                                    |                 |
| Security Center              | to Cost analysis                            | No resources to display                                                                                    |                 |
| O Cost Management + Billing  | S Cost alerts                               | Try changing your titlers if you don't see what you're looking for. Learn more 🖾                           |                 |
| 😫 Help + support             | Budgets                                     | Create resources                                                                                           |                 |
| 🔷 Advisor                    | <ul> <li>Advisor recommendations</li> </ul> |                                                                                                    |                 |

- 5. Choose Ubuntu Server 18.04 LTS.
- The VM creation page appears.
- 6. Choose the following settings.

| Microsoft Azure                                    |                                                                                   |                                                                                          | D | Ģ | Ç <b>1</b> | ٢ | ? | ٢ |
|----------------------------------------------------|-----------------------------------------------------------------------------------|------------------------------------------------------------------------------------------|---|---|------------|---|---|---|
| «                                                  | Home > Tutorials > Marketplace > Ub                                               | untu Server 18.04 LTS > Create a virtual machine                                         |   |   |            |   |   |   |
| + Create a resource                                | Create a virtual machine                                                          |                                                                                          |   |   |            |   |   |   |
| 🛧 Home                                             |                                                                                   |                                                                                          |   |   |            |   |   |   |
| 료 Dashboard                                        | Basics Disks Networking Mai                                                       | nagement Advanced Tags Review + create                                                   |   |   |            |   |   |   |
| E All services                                     | Create a virtual machine that runs Linux c                                        | r Windows. Select an image from Azure marketplace or use your own customized             |   |   |            |   |   |   |
| — 🛨 FAVORITES ———————————————————————————————————— | image.<br>Complete the Pasics tab then Review + c                                 | resta to provision a virtual machina with default parameters or review each tab for full |   |   |            |   |   |   |
| 🜍 Resource groups                                  | customization.                                                                    | eace to provision a virtual machine with denaut parameters of review each tab for full   |   |   |            |   |   |   |
| All resources                                      | Looking for classic VMs? Create VM from                                           | n Azure Marketplace                                                                      |   |   |            |   |   |   |
| 🕒 Recent                                           | Project details                                                                   |                                                                                          |   |   |            |   |   |   |
| S App Services                                     | Select the subscription to manage deploy<br>your resources.                       | ed resources and costs. Use resource groups like folders to organize and manage all      |   |   |            |   |   |   |
| 🧕 Virtual machines (classic)                       | * Subscription 🚯                                                                  | Pay-As-You-Go 🗸                                                                          |   |   |            |   |   |   |
| Virtual machines                                   | * Resource group @                                                                | Tutoriale                                                                                |   |   |            |   |   |   |
| 🥫 SQL databases                                    | nasource group 😈                                                                  | Create new                                                                               |   |   |            |   |   |   |
| Subscriptions                                      | Instance details                                                                  |                                                                                          |   |   |            |   |   |   |
| Cloud services (classic)                           | Virtual machine name                                                              | MediCL-Codal ab Marter                                                                   |   |   |            |   |   |   |
| 🚸 Azure Active Directory                           |                                                                                   |                                                                                          |   |   |            |   |   |   |
| Monitor                                            | • Region 📵                                                                        | (US) East US V                                                                           |   |   |            |   |   |   |
| Security Center                                    | Availability options ()                                                           | No infrastructure redundancy required V                                                  |   |   |            |   |   |   |
| 0 Cost Management + Billing                        | * Image 0                                                                         | Ubuntu Server 18.04 LTS 🗸 🗸                                                              |   |   |            |   |   |   |
| 😫 Help + support                                   |                                                                                   | Browse all public and private images                                                     |   |   |            |   |   |   |
| 🏟 Advisor                                          | * Size 🕦                                                                          | Standard D2s v3                                                                          |   |   |            |   |   |   |
|                                                    |                                                                                   | Change size                                                                              |   |   |            |   |   |   |
|                                                    |                                                                                   |                                                                                          |   |   |            |   |   |   |
|                                                    | Administrator account                                                             |                                                                                          |   |   |            |   |   |   |
|                                                    | Authentication type 🚯                                                             | Password      SSH public key                                                             |   |   |            |   |   |   |
|                                                    | * Username 🚯                                                                      | bbearce 🗸                                                                                |   |   |            |   |   |   |
|                                                    | * Password 🕢                                                                      | ······ ✓                                                                                 |   |   |            |   |   |   |
|                                                    | * Confirm password 💿                                                              | ······ ✓                                                                                 |   |   |            |   |   |   |
|                                                    | INBOUND PORT RULES                                                                |                                                                                          |   |   |            |   |   |   |
|                                                    | Select which virtual machine network por<br>network access on the Networking tab. | ts are accessible from the public internet. You can specify more limited or granular     |   |   |            |   |   |   |
|                                                    | * Public inbound ports ()                                                         | None Allow selected ports                                                                |   |   |            |   |   |   |
|                                                    | Select inbound ports                                                              | Select one or more ports                                                                 |   |   |            |   |   |   |
|                                                    | Review + create < P                                                               | revious Next : Disks >                                                                   |   |   |            |   |   |   |

7. Now click **Review + create**. Review the options and then click **create**. Azure starts creating the VM and then finishes, as shown in the following two images.

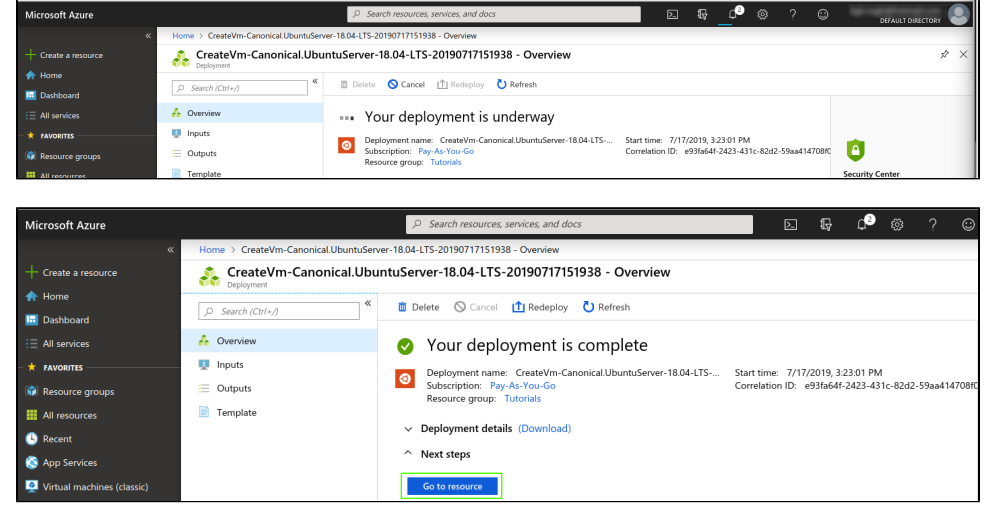

IP Address Config

1. Navigate to the VM by clicking Go to resource. Go to the resources home page to get the public IP address so that you can access the machine.

| Microsoft Azure              |                                                | $\wp$ Search resources, services, and door | а                                       | 5 <b>G</b> q            | @?©                         |                            | 0          |
|------------------------------|------------------------------------------------|--------------------------------------------|-----------------------------------------|-------------------------|-----------------------------|----------------------------|------------|
| «                            | Home > MedICI-CodaLab-Master                   |                                            |                                         |                         |                             |                            |            |
| + Create a resource          | MedICI-CodaLab-Master                          |                                            |                                         |                         |                             | \$ × \$\$                  |            |
| 🚓 Home                       | <ul> <li>virtual machine</li> <li>4</li> </ul> | na i bai dai i                             | Mar                                     | <b>b a</b> <i>c</i> - i |                             |                            |            |
| 🛄 Dashboard                  | P Search (Ctrl+/)                              | Connect 🖝 Start 🤍 Restart                  | Stop 🧑 Capture 🔟 Delete 🕻               | Retresh                 |                             |                            |            |
| i ∃ All services             | Overview                                       | Resource group (change) : Tutorials        |                                         | Computer name           | : MedICI-CodaLab-Ma         | ster                       |            |
| - 🛨 FAVORITES                | Activity log                                   | Location : Fast US                         |                                         | Operating system        | : Standard D2s v3 (2 vr     | rous 8 GiB memory)         |            |
| Resource groups              | 🝰 Access control (IAM)                         | Subscription (change) : Pay-As-You-Gi      | 0                                       | Ephemeral OS disk       | : N/A                       | par, o dia memory)         |            |
| All resources                | 🛷 Tags                                         | Subscription ID : 2cfc757c-0917            | 7-47c6-abd1-b57e54ca4fe0                | Public IP address       | : 13.92.241.241             |                            |            |
| Recent                       | X Diagnose and solve problems                  |                                            |                                         | Private IP address      | : 10.0.9.4                  |                            |            |
| 🔇 App Services               | Settings                                       |                                            |                                         | Virtual network/subr    | et : Tutorials-vnet/default |                            |            |
| 🧕 Virtual machines (classic) | A Networking                                   |                                            |                                         | DNS name                | : Configure                 |                            |            |
| 2 Sot the ID addre           | on notting to Statio                           | Maka a note of th                          | a IR address. Cl                        | ok Configu              | <b>ro</b> to odit t         | ho DNS cottings            | Click Sava |
| 2. Set the IF addre          | ss setting to static                           |                                            | ie if audiess. Ci                       | ck conngu               |                             | The DING Settings          |            |
| Public IP address            | o-Master-ip - Configuration                    | 1                                          |                                         |                         |                             |                            | ×          |
|                              | « 🕞 Save 🗙 Discar                              | d                                          |                                         |                         |                             |                            |            |
| Overview                     |                                                |                                            |                                         |                         |                             |                            |            |
| Activity log                 | The associa                                    | ted virtual machine 'MedICI-CodaLab-Mas    | ster' may be rebooted. Click here to le | arn more.               |                             |                            |            |
| 🝰 Access control (IAM)       |                                                |                                            |                                         |                         |                             |                            |            |
| 🥒 Tags                       | Assignment                                     | -41-                                       |                                         |                         |                             |                            |            |
| *                            | Upynamic Upynamic                              | auc                                        |                                         |                         |                             |                            |            |
| Settings                     | IP address ①                                   |                                            |                                         |                         |                             |                            |            |
| 🚔 Configuration              | 13.32.241.241                                  |                                            |                                         |                         |                             |                            |            |
| Properties                   | Idle timeout (minutes                          | ) 0                                        |                                         |                         |                             | 4                          |            |
| Locks                        | DNIS name label (enti                          | anal) A                                    |                                         |                         |                             |                            |            |
| 🖳 Export template            | Divis name laber (opu                          | onai) 😈                                    |                                         |                         |                             |                            |            |
| Monitoring                   | Alias record sets                              |                                            |                                         |                         |                             | .eastus.cloudapp.azure.com |            |
| Diagnostic settings          | Want to closely track                          | this Public IP address? Create an alias n  | ecord in Azure DNS. Learn more.         |                         |                             |                            |            |
| in Logs                      | + Create alias record                          |                                            |                                         |                         |                             |                            |            |
| Support + troubleshooting    | SUBSCRIPTION                                   | DNS ZONE                                   | NAME                                    | т                       | (PE                         | m                          |            |
| New support request          | No results.                                    |                                            |                                         |                         |                             |                            |            |

## SSH Port

We need to configure the machine to be ssh accessible (port 22) and open http (port 80) (https://medium.com/techinpieces/practical-azure-how-to-enablessh-on-azure-vm-84d8fba8103e). Go to the VM and click *Networking*. On the right find the button *Add inbound port rule*. Change *Destination port ranges* to 22, *Protocol* to TCP, *Priority* to 330, and *Name* to anything you'd like:

| Enable_22<br>MedICI-CodaLab-Master-nsg                                                                                                    |        |
|----------------------------------------------------------------------------------------------------|--------|
| 🔚 Save 🗙 Discard 🥜 Basic 🝈 Delete                                                                                                    |        |
| * Source 🔀                                                                                                    |        |
| Any                                                                                                    | $\sim$ |
| * Source port ranges 🚯                                                                                                    |        |
| ×                                                                                                    |        |
| * Destination 🕦                                                                                                    |        |
| Any                                                                                                    | $\sim$ |
| * Destination port ranges <b>6</b>                                                                                                    |        |
| 22                                                                                                    |        |
| Any     TCP     UDP       * Action                                                                                                    |        |
| * Priority 🕤                                                                                                    |        |
| 330                                                                                                    |        |
| * Name                                                                                                    |        |
| Enable_22                                                                                                    |        |
| Description                                                                                                    |        |
|                                                                                                    |        |
|                                                                                                    |        |
| SSH port 22 is exposed to the Internet. This is only recommended for testing. For product environments, we recommend using a VPN or private connection. | ion    |
|                                                                                                    |        |

Once you have that let's open a terminal and get inside the machine by typing ssh < user > @ < public IP address > .

```
∷~$ ssh
                                                                   1
's password:
Welcome to Ubuntu 18.04.2 LTS (GNU/Linux 4.18.0-1024-azure x86_64)
 * Documentation: https://help.ubuntu.com
 *
   Management:
                       https://landscape.canonical.com
 *
                       https://ubuntu.com/advantage
   Support:
  System information as of Wed Jul 17 20:34:49 UTC 2019
  System load: 0.0
Usage of /: 4.1% of 28.90GB
                                         Processes:
                                                                   122
                                         Users logged in:
  Memory usage: 4%
Swap usage: 0%
                                         IP address for eth0: 10.0.9.4
 * MicroK8s 1.15 is out! Thanks to all 40 contributors, you get the latest
greatest upstream Kubernetes in a single package.
      https://github.com/ubuntu/microk8s
2 packages can be updated.
2 updates are security updates.
Last login: Wed Jul 17 20:34:37 2019 from 132.183.4.6
To run a command as administrator (user "root"), use "sudo <command>".
See "man sudo_root" for details.
                         :~$
```

If you get a message regarding encryption keys, enter y/yes as this is the first time signing into this machine.

## HTTP Port

On the right find the button Add inbound port rule. Change the Destination port ranges to 80, Protocol to TCP, Priority to 300, and Name to anything you like.

|              |                  | <b>4</b> D 1 | ÷.       |               |      |      |  |
|--------------|------------------|--------------|----------|---------------|------|------|--|
| - Save       | 👗 Discard 🧃      | Basic        | <u> </u> | Delete        |      |      |  |
|              |                  |              |          |               |      |      |  |
| * Source 🌘   | )                |              |          |               |      | <br> |  |
| Any          |                  |              |          |               |      | <br> |  |
| * Source p   | ort ranges 🚯     |              |          |               |      |      |  |
| *            |                  |              |          |               |      | <br> |  |
|              |                  |              |          |               | <br> | <br> |  |
| * Destinati  | on 🚯             |              |          |               | <br> | <br> |  |
| Any          |                  |              |          |               |      | <br> |  |
| * Destinati  | on port ranges ( |              |          |               |      |      |  |
| 80           |                  |              |          |               |      | <br> |  |
| + - · · ·    |                  |              |          |               |      |      |  |
| * Protocol   | TCD              |              | ICMD.    |               |      |      |  |
| Any          |                  | DP           | ICIMP    | $\mathcal{I}$ |      |      |  |
| * Action     |                  |              |          |               |      |      |  |
| Allow        | Deny             |              |          |               |      |      |  |
| * Driority 4 |                  |              |          |               |      |      |  |
| 300          | ,                |              |          |               |      | <br> |  |
| 500          |                  |              |          |               | <br> | <br> |  |
| * Name       |                  |              |          |               |      |      |  |
| Enable_H1    | TP               |              |          |               |      |      |  |
| Descriptio   | 1                |              |          |               |      |      |  |
| Description  |                  |              |          |               | <br> | <br> |  |

This step is necessary to access the site once you deploy it.

## Installing CodaLab

CodaLab has documentation regarding their preferred installation configuration. The two best sources are the following:

- https://github.com/codalab/codalab-competitions/wiki
- https://codalab-competitions.readthedocs.io/en/latest/

The base code for CodaLab can be set up on different cloud providers (Google Cloud, AWS, Azure). The CodaLab team has made Docker images for AWS and Google cloud that in theory should just run once some settings are established, but require a good working knowledge of Docker. For the purposes of MedICI, it is recommended to follow the "Configure CodaLab from scratch (harder documentation)" procedure found in the first link above.

## Step 1 - Install Docker and Docker-Compose

Before we clone GitHub, we must install docker and docker-compose. Follow the Docker installation instructions to install on Ubuntu.

### Docker

The following are the commands for a basic installation of Docker on Ubuntu.

\$ sudo apt-get remove docker docker-engine docker.io containerd runc

\$ sudo apt-get update

```
$ sudo apt-get install \
    apt-transport-https \
    ca-certificates \
    curl \
    gnupg-agent \
    software-properties-common
$ curl -fsSL https://download.docker.com/linux/ubuntu/gpg | sudo apt-key add -
$ sudo apt-key fingerprint 0EBFCD88
$ sudo add-apt-repository \
    "deb [arch=amd64] https://download.docker.com/linux/ubuntu \
    $(lsb_release -cs) \
    stable"
$ sudo apt-get update
$ sudo apt-get install docker-ce docker-ce-cli containerd.io
$ sudo docker run hello-world
```

This creates the following result.

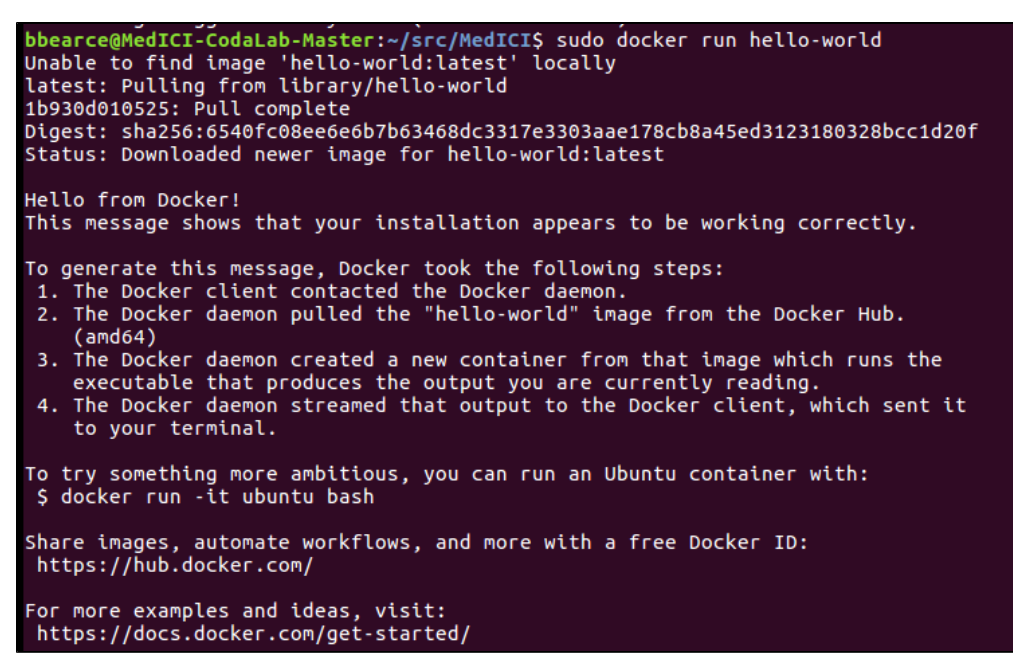

Now if we run the docker command, we see the options list that tells us how to use the command, which verifies that Docker is installed and we can use it.

#### **Docker-Compose**

Check to see if docker-compose is installed from the terminal on your new virtual machine. If not, rather than use sudo apt install docker-compose, the CodaLab documentation from Configure CodaLab from scratch (harder documentation) says to install it from Docker's website. Use the following command.

sudo curl -L "https://github.com/docker/compose/releases/download/1.25.5/docker-compose-\$(uname -s)-\$(uname m)" -o /usr/local/bin/docker-compose

| bbea | arce@Me | dICI   | -CodaLab-  | Mas  | ter:~\$ | sudo c   | url -L  | "https:/  | /github.co | om/docker | /compose   | /releases/downlo | а |
|------|---------|--------|------------|------|---------|----------|---------|-----------|------------|-----------|------------|------------------|---|
| d/1  | .24.1/d | locker | -compose   | -\$( | uname · | -s)-\$(u | name -r | n)" -o /u | sr/local/l | oin/docke | r - compos | e                |   |
| %    | Total   | %      | Received   | %    | Xferd   | Averag   | e Speed | d Time    | Time       | Time      | Current    |                  |   |
|      |         |        |            |      |         | Dload    | Upload  | d Total   | Spent      | Left      | Speed      |                  |   |
| 100  | 617     | Θ      | 617        | Θ    | Θ       | 3085     | Θ       | ::        | ::         | :         | 3085       |                  |   |
| 100  | 15.4M   | 100    | 15.4M      | 0    | 0       | 37.8M    | 0       | ::        | ::         | ::        | 37.8M      |                  |   |
| bbe  | arce@Me | dICI   | -CodaLab-I | Mas  | ter:~\$ |          |         |           |            |           |            |                  |   |

Now change the permissions in /usr/local/bin/docker-compose to use docker-compose:

sudo chmod +x /usr/local/bin/docker-compose

### bearce@MedICI-CodaLab-Master:~\$ sudo chmod +x /usr/local/bin/docker-compose bearce@MedICI-CodaLab-Master:~\$

Run docker-compose in the terminal window. The options list appears that tells us how to use this command. This verifies that docker-compose is installed and ready to use.

## Step 2 - Get the Source Code

The latest code is located in the codalab-competitions folder in the codalab repository (repo) in GitHub. Both sets of instructions direct you to clone this repository locally to the virtual machine. Since we will be customizing our installation, fork the repository and do the following:

- 1. Pull the latest changes from the master repo https://github.com/codalab/codalab-competitions into your own repo periodically to make sure you have the latest base code. (repo: https://github.com/QTIM-Lab/MedICI/). If you need help doing this on your own, see forking a repo, but you can just clone the QTIM-Lab/MedICI repo.
- 2. Store your customizations on GitHub so that you can clone from this repo for future projects.
- 3. Clone the MedICI project. This follows CodaLabs instructions but with our GitHub repo instead. Below is a picture of the commands I've executed from "Configure CodaLab from scratch (harder documentation)". The green circles represent once inside the "src" folder, the changes that are not in the raw CodaLab github repo. This is the start of our customizations

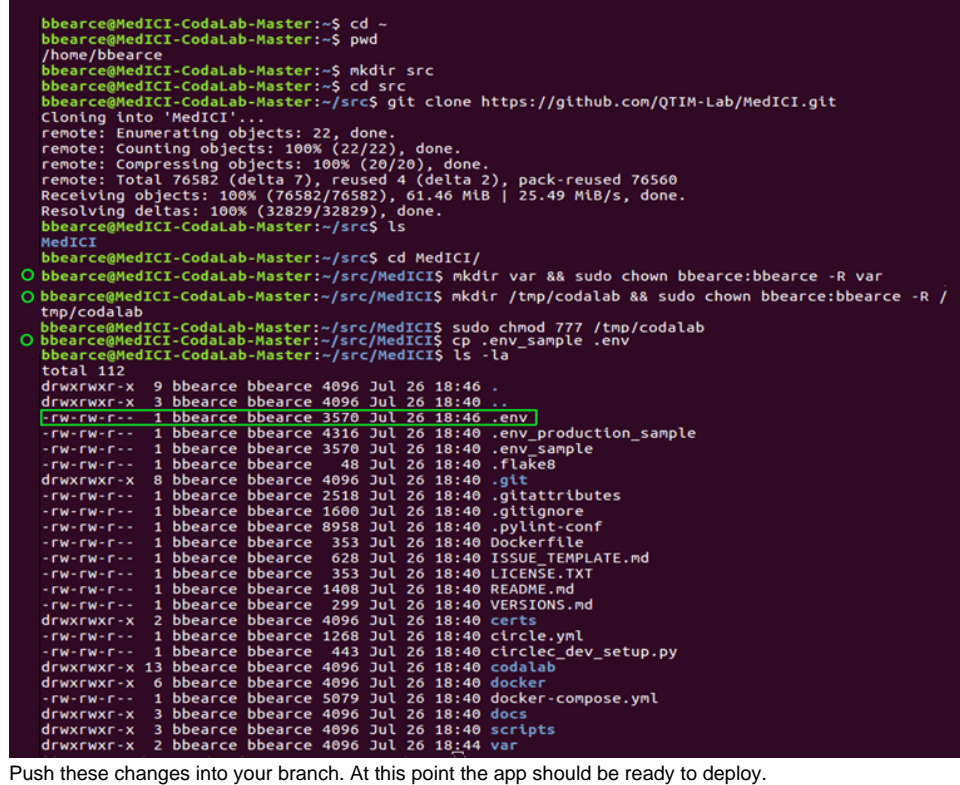

Push these changes into your branch. At this point the app should be ready to deploy.

Run & docker compose up -d. You may encounter the following be ready to deploy. bbearce@MedICI-CodaLab-Master:~/src/MedICIS docker-compose up -d MARNING: The SSL\_CERTIFICATE variable is not set. Defaulting to a blank string. WARNING: The SSL\_CERTIFICATE\_KEY variable is not set. Defaulting to a blank string. EAROF: Couldn't connect to Docker daemon at http+docker://localhost - is it running?

If it's at a non-standard location, specify the URL with the DOCKER HOST environment variable

The solution to this error is to run with sudo or add yourself to the docker group: \$ sudo docker-compose up -d

Or https://docs.docker.com/install/linux/linux-postinstall/

- o \$ sudo groupadd docker (this may be done already)
- $^{\circ}$  \$ sudo usermod -aG docker \$USER (now restart the VM)
- ° Run \$ docker-compose up -d
- The flag '-d' means to run in detached mode. If you don't use it, you will notice your command prompt is in a live feed mode telling you everything that is going on with this Docker.

### Step 3 - Tweak the .env file and Azure Storage

The following documentation explains this step: https://codalab-competitions.readthedocs.io/en/latest/

#### **Create a Storage Account**

Below is the blob storage section for Azure:

You may sign up for an Azure account, then follow the directions below. You do not have to do this if you've already set up S3.

- 1. Log on to the Azure Portal.
- 2. From the Dashboard, click Storage accounts on the left.
- 3. Click Add at the top of the page to create a new storage account.
- 4. If you don't already have a subscription, create one now. The free trial requires a credit card, and **deletes all your storage containers after 90** days, unless you upgrade to a different plan such as 'Pay as You Go'.
- 5. Select the Classic storage account. Refer to the following image for settings.

| Home > Storage accounts > | medici - Blob | s                |                       |                     |             |
|---------------------------|---------------|------------------|-----------------------|---------------------|-------------|
| Ten medici - Blobs        |               |                  |                       |                     |             |
| , Search (Ctrl+/)         | «             | + Container      | 🕐 Refresh 🛛 🛅 Delete  | Change access level |             |
| Settings                  | ^             | Storage account: | medic                 |                     |             |
| A                         |               |                  | ners by prefix        |                     |             |
| Geo-replication           |               | NAME             | LAST MODIFIED         | PUBLIC ACCESS LEVEL | LEASE STATE |
| S CORS                    | - 1           | bundles          | 7/31/2019, 1:30:16 PM | Private             | Available   |
| Configuration             |               | public           | 7/31/2019, 1:30:34 PM | Blob                | Available   |
| Encryption                |               |                  |                       |                     |             |

- 6. In the dashboard, click All Resources/All Subscriptions and then click your username. Click Access Keys and copy your account name and access key to .env under AZURE\_ACCOUNT\_NAME and AZURE\_ACCOUNT\_KEY.
- 7. Within that same user account, click on Containers and Add a new container.
- 8. Create a new container named "bundles". Set the Access to "Private".
- 9. Add another container named "public". Set the Access to "Public Blob".
- 10. Make sure the DEFAULT\_FILE\_STORAGE .env option is set to codalab.azure\_storage.AzureStorage.

| The CodaLab documentation add these settings (https://s                                                                                                    | on leaves one final step of stackoverflow.com/questic                                                                                                    | ut. We NEED to enable<br>ons/50785255/azure-sto                                                                                                    | CORS. Click CORS in t<br>rage-got-403-url-cors-n                                                                                                    | the image in the previou<br>ot-enabled-or-no-match                                                                                          | us procedure and<br>hing-rule-found-for-thi):                                                                |
|----------------------------------------------------------------------------------------------------|----------------------------------------------------------------------------------------------------|----------------------------------------------------------------------------------------------------|----------------------------------------------------------------------------------------------------|----------------------------------------------------------------------------------------------------|----------------------------------------------------------------------------------------------------|
| medici - CORS                                                                                                    |                                                                                                    |                                                                                                    |                                                                                                    |                                                                                                    |                                                                                                    |
| P Search (Ctrl+/)                                                                                                    | Save 🗙 Discard                                                                                                    |                                                                                                    |                                                                                                    |                                                                                                    |                                                                                                    |
| <ul> <li>Overview</li> <li>Activity log</li> <li>Access control (IAM)</li> <li>Tags</li> <li>Diagnose and solve problems</li> <li>Data transfer</li> <li>Events</li> </ul> | CORS is an HTTP feature that enable<br>policy that prevents a web page fro<br>You can set CORS rules individually<br>the service from a different domain<br>Learn more<br>Blob service File service Que | es a web application running under on<br>m calling APIs in a different domain. Cl<br>for each of the storage services (i.e. bi<br>will be evaluated to determine whethe<br>eue service Table service | e domain to access resources in anoth<br>DRS provides a secure way to allow on<br>lob, file, queue, table). Once you set th<br>r it is allowed according to the rules yo | er domain. Web browsers implement<br>e domain (the origin domain) to call J<br>e CORS rules for the service, then a pr<br>u have specified. | a security restriction known as same-ori<br>VPIs in another domain.<br>operly authenticated request made aga |
| 🚰 Storage Explorer (preview)                                                                                                    | ALLOWED ORIGINS                                                                                                    | ALLOWED METHODS                                                                                                    | ALLOWED HEADERS                                                                                                    | EXPOSED HEADERS                                                                                                    | MAX AGE                                                                                                    |
| Settings                                                                                                    | · · · · · · · · · · · · · · · · · · ·                                                                                                    | / 8 selected A                                                                                                    | · · ·                                                                                                    | · · ·                                                                                                    | 200 🗸                                                                                                    |
| Access keys                                                                                                    |                                                                                                    | ✓ GET                                                                                                    |                                                                                                    |                                                                                                    | 0                                                                                                    |
| Geo-replication                                                                                                    |                                                                                                    | HEAD                                                                                                    |                                                                                                    |                                                                                                    |                                                                                                    |
| ⊗ cors                                                                                                    |                                                                                                    | MERGE                                                                                                    |                                                                                                    |                                                                                                    |                                                                                                    |
| Configuration                                                                                                    |                                                                                                    | OPTIONS                                                                                                    |                                                                                                    |                                                                                                    |                                                                                                    |
| Encryption                                                                                                    |                                                                                                    | V PUT                                                                                                    |                                                                                                    |                                                                                                    |                                                                                                    |
| o <sup>©</sup> Shared access signature                                                                                                    |                                                                                                    | PATCH                                                                                                    |                                                                                                    |                                                                                                    |                                                                                                    |

If you don't, uploading a competition will present a CORS errors in the browser:

| $\sim$                                                                                                    | Create Competition                                                                                                    |                                                                                                    |
|----------------------------------------------------------------------------------------------------|----------------------------------------------------------------------------------------------------|----------------------------------------------------------------------------------------------------|
|                                                                                                    | To create a competition, upload a bundle with the definition of the new competition.<br>Upload definition                                                                                                    |                                                                                                    |
|                                                                                                    | There was an error uploading the file. Please try again.                                                                                                    |                                                                                                    |
|                                                                                                    | Newsletter Join us on Github for contact & bug report                                                                                                    | rts About Privacy and Term                                                                                                    |
| R V filter output                                                                                                    | 2064. () She room, Hi Leuraniere () wearan 1.4 wearan G zonele & vocesonch                                                                                                    | 1                                                                                                    |
|                                                                                                    |                                                                                                    |                                                                                                    |
| tron Warnings Logs IV/s Debug CSS 3                                                                                                    | VR Reports                                                                                                    |                                                                                                    |
| A Request to access cookle or store                                                                                                    | XHR Repertsi<br>ge on "https://www.google-analytics.com/analytics.js" was blocked because it came from a tracker and content blocking is enabled. <u>licern Morel</u>                                                                                                    |                                                                                                    |
| Coord Warnings (Logs (MG) Other) (CSS )     A Request to access cookie or stora     A Request to access cookie or stora     is enabled. (Learn Rore)                                                                                                    | 1988 <mark>Reperts:</mark><br>ye en "Attps://www.google-analytics.com/analytics.js" was blocked because it came from a tracker and content blocking is enabled. <u>[kearn Rore]</u><br>ge en "Attps://www.google-analytics.com/r/collect?v=16_v=J?Ka=6164_tid=084.2847756=26_gid=087185758.15650239246_r=162=427156578# was blocked because it came from a                                                                                                    | tracker and content blockin                                                                                                    |
| Crown Warmhow Love Infa Cethor         CSS 0           ▲ Request to access cookie or stora<br>is enabled.         Cross-Origin Request Blocked: The<br>header "Access-Control-Allow-Group                                                                                                    | DHR Reperts<br>ge on "https://www.google-analytics.com/analytics.js" was blocked because it came from a tracker and content blocking is enabled. <u>ikearn Revel</u><br>ge on "https://www.google-analytics.com/r/collect?w=16_w=176a=6164_tid=08-42847758-26_gid=887185758_15658259246_r=362=471258718* was blocked because it came from a<br>'Same Orgin Policy distlows reading the remote resource at https://medici.blob.core.windows.net/bundles/competition/upL=4TE=6se=0289-18-64T1743484345556comp=block<br>is "Assission". <u>ikearn Revel</u>                                                                                                    | tracker and content blockin<br>AGDIockid=MDAwMDAr. (Reason:                                                                                        |
| Correst Courses (1999) 1001 (2010) CCS 1<br>A Request to access cookie or stora<br>is enabled. [Learn Review]<br>A Cross-Grigin Request Blocked: The<br>header 'Access-Control.Allow-Grig<br>A Cross-Grigin Request Blocked: The<br>request 40 and soccess().[Learn.                                                                                                    | DBM Repets<br>op to "https://www.google-analytics.com/analytics.js" was blocked because it came from a tracker and content blocking is enabled. <u>[icarn.Morel</u><br>op to "https://www.google-analytics.com/roollectPv=16_y=;776a=6164_tid=04.42847758-26_gid=087185759.15658259246_r=16z=471585718" was blocked because it came from a<br>Same Orgin Policy disallows reading the remote resource at https://medici.blob.core.windows.met/bundles/competition/upi_4TE=6se=2019-10-047179JAJ#JAJ4525Ecomp=block<br>is "assion".<br>Same Orgin Policy disallows reading the remote resource at https://medici.blob.core.windows.met/bundles/competition/upi_4TE=6se=2019-10-047179JAJ#JAJ4525Ecomp=block<br>Breel                                                                                                    | tracker and content blockin<br>hSDlockid+MDAuMDAr. (Reason:<br>hSDlockid+MDAuMDAr. (Reason:                                                        |
| Corrent Normanny 1000 1001 1000 1000 1000 1000 1000 1                                                                                                    | 2088 Requests<br>pr on "https://www.google-analytics.com/analytics.js" was blocked because it came from a tracker and content blocking is enabled. <u>[Learn.Borek</u><br>pr on "https://www.google-analytics.com/r/collect?v=16_v=376a=6164_tid=04.42847758-26_gid=087185759.15650259246_r=16r=471595718" was blocked because it came from a<br>Same Origin Policy disatlows reading the remote resource at https://medici.blob.core.windows.met/bundles/competition/upL=ATE=6se=2019-10-647179JA349JA5525comp=block<br>is "missing". <u>Learn.Barek</u><br>Same Origin Policy disatlows reading the remote resource at https://medici.blob.core.windows.met/bundles/competition/upL=ATE=6se=2019-10-647179JA349JA5525comp=block<br>Bricel<br>Same Origin Policy disatlows reading the remote resource at https://medici.blob.core.windows.met/bundles/competition/upL=ATE=6se=2019-10-647179JA349JA5525comp=block<br>Bricel<br>Same Origin Policy disatlows reading the remote resource at https://medici.blob.core.windows.met/bundles/competition/upL=ATE=6se=2019-10-647179JA349JA5525comp=block<br>Bricel<br>Same Origin Policy disatlows reading the remote resource at https://medici.blob.core.windows.met/bundles/competition/upL=CO=6se=2019-10-6se=2019-10-647179JA349JA5525comp=block<br>Bricel<br>Same Origin Policy disatlows reading the remote resource at https://medici.blob.core.windows.met/bundles/competition/upL=CO=6se=2019-10-6se=2019-10-6se=201 | tracker and content blockin<br>Ablockid-MDAMDAR, (Reason:<br>Ablockid-MDAMDAR, (Reason:<br>Ablockid-MDAMDAR, (Reason:                              |
| Corrol Corroll (1991 10/2 [ Child) [ Child)<br>A Request to access ceakle or storm<br>is enabled. <u>Licenn. Moriel</u><br>A Coross-Grigin Request Blacked: The<br>header 'Access.control.Althou-drig<br>A Cross-Grigin Request Blacked: The<br>request Bio des soccedon. <u>Licent</u><br>A Coross-Origin Request Blacked: The<br>header 'Access.control. <u>Licent</u><br>A Coross-Origin Request Blacked: The<br>neader 'Baccess.control. <u>Licent</u><br>A Cross-Origin Request Blacked: The<br>request Biots.clear. <u>Licent</u> | XMR Repets<br>pr en "https://www.google-malytics.com/analytics.js" was blocked because it came from a tracker and content blocking is enabled. <u>ikearn.Retel</u><br>pr en "https://www.google-malytics.com/r/collect?v=36_v=j76a=6164_tid=04-42047758-26_gid=087285758.j5658239246_r=36z=473585738" was blocked because it came from a<br>'same Origin Policy disallows reading the remote resource at https://medici.blob.core.windows.met/bundles/competition/upl_4TE-6se=2029-10-047179A3443A5525comp=block<br>('same Origin Policy disallows reading the remote resource at https://medici.blob.core.windows.met/bundles/competition/upl_4TE-6se=2029-10-047179A3443A5525comp=block<br>isame Origin Policy disallows reading the remote resource at https://medici.blob.core.windows.met/bundles/competition/upl_4TE-6se=2029-10-047179A3443A5525comp=block<br>isame Origin Policy disallows reading the remote resource at https://medici.blob.core.windows.met/bundles/competition/upl_4TE-6se=2029-10-047179A3443A5525comp=block<br>isame Origin Policy disallows reading the remote resource at https://medici.blob.core.windows.met/bundles/competition/upl_4TE-6se=2029-10-047179A3443A5525comp=block<br>isame Origin Policy disallows reading the remote resource at https://medici.blob.core.windows.met/bundles/competition/upl_4TE-6se=2029-10-047179A3443A5525comp=block<br>isame Origin Policy disallows reading the remote resource at https://medici.blob.core.windows.met/bundles/competition/upl_4TE-6se=2029-10-047179A3443A5525comp=block<br>isame Origin Policy disallows reading the remote resource at https://medici.blob.core.windows.met/bundles/competition/upl_4TE-6se=2029-10-047179A3443A5525comp=block<br>isame Origin Policy disallows reading the remote resource at https://medici.blob.core.windows.met/bundles/competition/upl_4TE-6se=2029-10-047179A3443A5525comp=block<br>isame Origin Policy disallows reading the remote resource at https://medici.blob.core.windows.met/bundles/competition/upl_4TE-6se=2029-10-047179A3443A5525comp=block<br>isame Origin Policy disallows reading the remote resource at       | tracker and content blocks<br>Abblockid+WDA#DAr. (Reason<br>Abblockid+WDA#DAr. (Reason<br>Abblockid+WDA#DAr. (Reason<br>Abblockid+WDA#DAr. (Reason |

#### Once applied, uploading works:

| CodaLab |                                                                                                    |
|---------|----------------------------------------------------------------------------------------------------|
| $\sim$  | Create Competition                                                                                          |
|         | To create a competition, upload a bundle with the definition of the new competition.                        |
|         | Congratulations! Your new competition is ready to view. You can also manage it from your CodaLab dashboard. |
|         |                                                                                                    |

## Adding a Custom Logo

To create a custom logo, follow the Codalab instructions but note that you must log in to the database as the super user to use the customizer module. Django doesn't have a super user by default, so you must create it. To do so, create a secure connection to the virtual machine that hosts your site and run the following command.

\$ docker exec -it django python manage.py createsuperuser

bbearce@MedICI-CodaLab-Master:~/src/MedICI\$ docker exec -it django python manage .py createsuperuser /usr/local/lib/python2.7/site-packages/django\_extensions/db/fields/\_\_init\_\_.py:4 25: DeprecationWarning: Django 1.8 features a native UUIDField, this UUIDField w ill be removed after Django 1.7 becomes unsupported. warnings.warn("Django 1.8 features a native UUIDField, this UUIDField will be removed after Django 1.7 becomes unsupported.", DeprecationWarning) Username: bbearce Error: That username is already taken. Username: admin Email address: bbearce@gmail.com Password: Password (again): Superuser created successfully. You can now return to the CodaLabs instructions and navigate to http://your-instance.com/customizer. Log in with your super user credentials and choose a new file as your logo.